|                                                                  | Stanton Territorial Hospital<br>P.O. Box 10, 550 Byrne Road<br>YELLOWKNIFE NT X1A 2N1 | Document Number: TMM80600       |              |
|------------------------------------------------------------------|---------------------------------------------------------------------------------------|---------------------------------|--------------|
| NORTHWEST TERRITORIES<br>Health and Social<br>Services Authority |                                                                                       | Version No: 1.0                 | Page: 1 of 6 |
|                                                                  |                                                                                       | Distribution:                   |              |
|                                                                  |                                                                                       | Transfusion Medicine Manual     |              |
| Services Additionary                                             |                                                                                       | Effective: 03 January, 2018     |              |
| Document Name:                                                   |                                                                                       | Date Reviewed: 03 January, 2018 |              |
| Segment Storage at Stanton                                       |                                                                                       | Next Review: 03 January, 2020   |              |
| Approved By:                                                     |                                                                                       | Status:                         |              |
| Jennifer G. Daley Bernier, A/Manager, Laboratory Services        |                                                                                       |                                 |              |

# PURPOSE:

Procedure to label and store segments at Stanton Territorial Hospital so they may be used for testing purposes and are easily identifiable and tracked to the originating unit.

## POLICY:

- Creating unit segments in the LIS allow Stanton to access a unit in another site's inventory for testing purposes.
- Unit segments can be used for crossmatch testing or for phenotype testing
- Unit segments will be created when units are to be sent to other sites for inventory purposes.
- Physical Segments from units sent to other sites will be stored at Stanton
   Territorial Hospital Blood Bank
- Segments will be stored in a monitored Blood Bank Fridge

### **SAMPLE INFORMATION:**

| Туро             | Blood                                    |  |  |
|------------------|------------------------------------------|--|--|
| туре             | Blood                                    |  |  |
| Source           | Segment removed from Red Blood Cell Unit |  |  |
| Volume           | 1 mL or less                             |  |  |
| Stability        | 42 days from collection date on unit     |  |  |
| Storage          | 2-8°C                                    |  |  |
| Requirements     |                                          |  |  |
| Criteria for     |                                          |  |  |
| rejection and    | and Unit does not pass Visual Inspection |  |  |
| follow up action |                                          |  |  |

### SUPPLIES:

- Labels
- Biohazard Bags

**NOTE:** This is a controlled document for internal use only. Any documents appearing in paper form are not controlled and should be checked against electronic version prior to use.

|                                           | Document Number: TM         | Document Number: TMM80600 |  |
|-------------------------------------------|-----------------------------|---------------------------|--|
| Document Name: Segment Storage at Stanton | Version No: 1.0             | Page: 2 of 6              |  |
|                                           | Effective: 03 January, 2018 |                           |  |

#### **EQUIPMENT CALIBRATION AND MAINTENANCE:**

- See BLB70300 Equipment Maintenance & Alarm System Checks for Blood Bank ٠
- See BLB70700 Calibration of Incubators, Pipettes and Thermometers ٠

#### **PROCEDURE INSTRUCTIONS:**

Follow the steps in the table below to store segments appropriately:

| Step  | Action                                                                         |
|-------|--------------------------------------------------------------------------------|
| 1     | Unit segments should be created in the LIS using Procedure TMM80500 -          |
| •     | Creating Unit Segments                                                         |
| 2     | Remove all but 3 segments from the Unit – place segments into biohazard bag    |
| 2     | Remove scan able unit label from back of unit of red blood cells – place onto  |
| 5     | outside biohazard bag                                                          |
| 4     | Create a scan able label with segment number and place onto outside of         |
| 4     | Biohazard bag – go to Step 8 for instruction                                   |
| 5     | Create a scan able LIS Unit label and place onto outside of Biohazard bag - go |
| 5     | to Step 16 for instruction                                                     |
|       | Place biohazard bag with segments into the appropriate blue bin for storage in |
| 6     | the Blood bank fridge based on where unit is being dispatched to - Inuvik or   |
|       | Fort Smith                                                                     |
| 7     | Periodically check segment storage for outdated units – if unit has outdated   |
| 1     | (date on LIS Unit label) discard segments.                                     |
| Creat | ing Scan Able Segment Label                                                    |
|       | Go to Phlebotomy > Label Printing                                              |
|       | K SoftLab 4.0.8 - TEST2-Stanton Territorial Hospital L                         |
| 8     | File View Orders Phlebotomy Results Query                                      |
|       | 🐜 🙀 🛨 🔚 Assign Collection                                                      |
|       | <u>Label Printing</u><br>Collection                                            |
|       |                                                                                |

NOTE: This is a controlled document for internal use only. Any documents appearing in paper form are not controlled and should be checked against electronic version prior to use.

| Document Name: Segment Storage at Stanton |                                  | Document Number: TMM80600   |              |
|-------------------------------------------|----------------------------------|-----------------------------|--------------|
|                                           |                                  | Version No: 1.0             | Page: 3 of 6 |
|                                           |                                  | Effective: 03 January, 2018 | 8            |
| Go to                                     | Label Printing > Canned Messages | 2                           |              |
|                                           |                                  | <b>,</b>                    |              |

|    | SoftLab Phlebotomy System                                                         |
|----|-----------------------------------------------------------------------------------|
| 9  | File Edit View Specimens Assign Collection Label Printing Collection Receiving St |
|    | 📂 🖬 🖉 🞒 🐌 🕄 🛞 🗗 📰 📬 🤻 🛛 🛄 Reprint Collection List Ctrl+T                          |
|    | Labels for Order Range Ctrl+B                                                     |
|    | Canned Messages Ctrl+M                                                            |
|    | Lise drep down many for type of labels and select Free Text                       |
|    | Ose drop down mend for type of labels and select Free Text                        |
|    | Canned Messages                                                                   |
|    | Print To: S22_LISADMIN_Label                                                      |
|    | Canned Messages                                                                   |
|    | Type of labels: Phlebotomist                                                      |
| 10 | Code: Phlebotomist<br>MRN/Billing #                                               |
|    | Other barcode                                                                     |
|    | Free text<br>Status (cancel/return)                                               |
|    | Type of drawing (venip/capil)                                                     |
|    |                                                                                   |
|    |                                                                                   |
|    |                                                                                   |
|    | Enter segment number into the Code: field – this is the number on the segment     |
|    | as entered into the LIS when creating it                                          |
|    | as entered into the Lio when creating it.                                         |
|    | Canned Messages                                                                   |
|    | Print To: S22_LISADMIN_Label                                                      |
|    | Canned Messages Label Properties                                                  |
|    | Type of labels: Free text                                                         |
| 11 | Code: D12345678                                                                   |
|    | Text:                                                                             |
|    |                                                                                   |
|    |                                                                                   |
|    |                                                                                   |
|    |                                                                                   |
|    | Print Preview Fax To OK Cancel                                                    |
|    |                                                                                   |

**NOTE:** This is a controlled document for internal use only. Any documents appearing in paper form are not controlled and should be checked against electronic version prior to use.

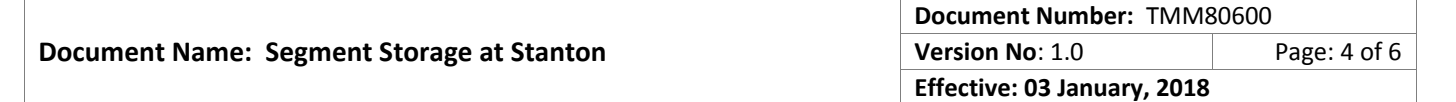

|       | Ensure label layout is set to LLAB_IQ on the Label Properties tab                                                                                                    |  |  |  |  |
|-------|----------------------------------------------------------------------------------------------------|--|--|--|--|
| 12    | Canned Messages                                                                                                    |  |  |  |  |
|       | Print To: S22_LISADMIN_Label                                                                                                    |  |  |  |  |
|       | Canned Messages                                                                                                    |  |  |  |  |
|       | Number of Copies: 1                                                                                                    |  |  |  |  |
|       | Label Layout: LLAB_IQ  Print Preview Fax To OK Cancel                                                                                                    |  |  |  |  |
| 13    |                                                                                                    |  |  |  |  |
| 14    | Label will print to selected printer in the Print To: field                                                                                                    |  |  |  |  |
| 15    | Affix label to biobazard bag                                                                                                    |  |  |  |  |
| Creat | Crossing Seen Able LIS Linit Label                                                                                                    |  |  |  |  |
| oreat | Go to 3-Inventory > Edit                                                                                                    |  |  |  |  |
| 16    | SOFTBANK         I-PATIENT       I-PATIENT         Product Orders Service         I       I         O       Orders         D       Display         E       Edit         X       Supplies |  |  |  |  |
|       | Go to Label                                                                                                    |  |  |  |  |
| 17    | SOFTBANK - INVENTORY Edit                                                                                                    |  |  |  |  |
| 17    | Cr_Product <sup>M</sup> Status <sup>M</sup> anti <u>B</u> ody <sup>M</sup> anti <u>G</u> en <u>H</u> old <sup>M</sup> IOcation <sup>M</sup> Unit <sup>M</sup> Label <sup>M</sup> A       |  |  |  |  |
| 18    | Scan Unit barcode or Enter unit number                                                                                                    |  |  |  |  |

**NOTE:** This is a controlled document for internal use only. Any documents appearing in paper form are not controlled and should be checked against electronic version prior to use.

|    | 💀 SOFTBANK (Active) - Unit Selection Criteria | 8 2                                                 |  |  |
|----|-----------------------------------------------|-----------------------------------------------------|--|--|
|    | Unit#: C052117429349 Pro                      | d: 🔽 😯 () ABO: Volume: 0 🖯 ml                       |  |  |
|    | Org.unt#:                                     | Src code: Coll.Ctr: Ant/attrib.:                    |  |  |
|    | Label OK:                                     | ion: Comm: Donation:                                |  |  |
|    | Received: 🕑 : by                              | Created/collected: 🕑 :                              |  |  |
|    | Status: 🕑 :                                   | Expires: •• 🕑 :                                     |  |  |
|    |                                               |                                                     |  |  |
| 19 | Click: F12-Accept                             |                                                     |  |  |
| 20 | lf:                                           | Then:                                               |  |  |
|    | Attributes box pops up                        | Click: Esc                                          |  |  |
|    |                                               | Olick. L3C                                          |  |  |
| 21 | Choose Zebra label printer fro                | m list – double click or hit Enter when highlighted |  |  |

## **EXPECTED RESULTS:**

- Segments will be stored based on location of unit.
- Segments will have scan able barcode labels for the segment number as well as the unit affixed to the outside of the bag they are stored in.
- Segments will be easily found for future testing if required.

# **RELATED DOCUMENTS:**

- TMM80300- Receiving Blood & Blood Products from CBS at Stanton Territorial Hospital
- TMM80500 Unit Segment Creation
- BLB60200 Storage of Blood, Blood Components and Derivatives

# **REFERENCES:**

 SCC Soft Computer. (n.d.). SoftBank II v25 Super User Training Manual. SCC Soft Computer.

**NOTE:** This is a controlled document for internal use only. Any documents appearing in paper form are not controlled and should be checked against electronic version prior to use.

|                                           | Document Number: TMM80600   |              |
|-------------------------------------------|-----------------------------|--------------|
| Document Name: Segment Storage at Stanton | Version No: 1.0             | Page: 6 of 6 |
|                                           | Effective: 03 January, 2018 |              |

## **REVISION HISTORY:**

| REVISION | DATE        | Description of Change | REQUESTED<br>BY |
|----------|-------------|-----------------------|-----------------|
| 1.0      | 03 Jan 2018 | Initial Release       | A. Richardson   |
|          |             |                       |                 |
|          |             |                       |                 |
|          |             |                       |                 |
|          |             |                       |                 |
|          |             |                       |                 |
|          |             |                       |                 |

**NOTE:** This is a controlled document for internal use only. Any documents appearing in paper form are not controlled and should be checked against electronic version prior to use.